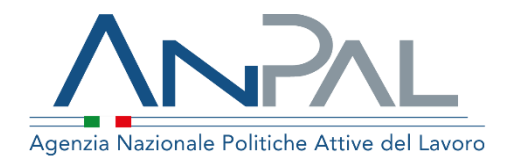

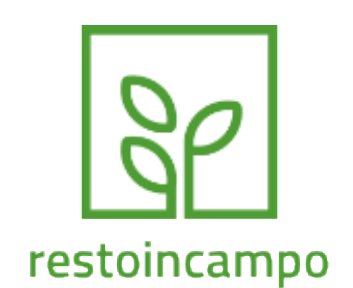

# MANUALE APP 2.0 Restoincampo

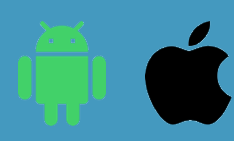

Manuale Utente: Lavoratore Aggiornato al 31/05/2020

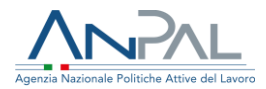

## Revisioni

| Data       | Versione | Par. modificati | Motivo della modifica |
|------------|----------|-----------------|-----------------------|
| 05/06/2020 | v.1      |                 | Prima stesura         |
|            |          |                 |                       |
|            |          |                 |                       |
|            |          |                 |                       |
|            |          |                 |                       |

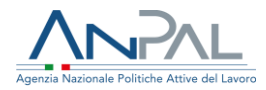

## Sommario

| 1. | INTI  | RODUZIONE                            | . 4 |
|----|-------|--------------------------------------|-----|
| 2. | SCH   | IERMATA INIZIALE                     | . 4 |
| -  | 2.1   | REGISTRAZIONE                        | .5  |
|    | 2.1.  | 1 Processo di Registrazione          | 5   |
|    | 2.1.2 | 2 Registrazione Lavoratore           | 7   |
| 2  | 2.2   | Reset della Password                 | .8  |
| 2  | 2.3   | Selezione della Lingua               | .9  |
| 2  | 2.4   | Accesso all'applicazione             | .9  |
| 2  | 2.5   | Menu Laterale                        | 10  |
| 3. | FUN   | ZIONALITÀ PER IL LAVORATORE AGRICOLO | 11  |
| 3  | 3.1   | Crea Disponibilità                   | 11  |
| -  | 3.2   | Ricerca Offerte di Lavoro            | 12  |
|    | 3.2.  | 1 Candidature Inviate                | 12  |
|    | 3.2.2 | 2 Inviti (ricevuti dalle Aziende)    | 13  |
|    | 3.2.  | 3 Cerca Lavoro                       | 13  |
|    | 3.2.4 | 4 Vista Mappa                        | 14  |
| -  | 3.3   | Visualizza Candidature               | 14  |
|    | 3.3.  | 1 Elenco Candidature Attive          | 15  |
|    | 3.3.2 | 2 Vista Calendario                   | 15  |
| 4. | MOI   | DIFICARE IL PROFILO UTENTE           | 16  |

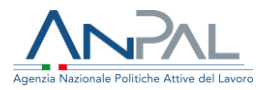

# **1.Introduzione**

L'applicazione **restoincampo** è stata progettata per favorire l'incontro tra domanda e offerta di lavoro nel settore agricolo.

Il lavoratore agricolo, dopo essersi registrato al servizio, sarà abilitato a gestire le proprie disponibilità a lavorare e intercettare così offerte di lavoro che coincidono con le sue abilità e competenze.

L'accesso ai servizi offerti dall'applicazione restoincampo prevede la registrazione del lavoratore agricolo.

L'applicazione è disponibile sugli store sia per sistema iOS che Android.

# 2. Schermata iniziale

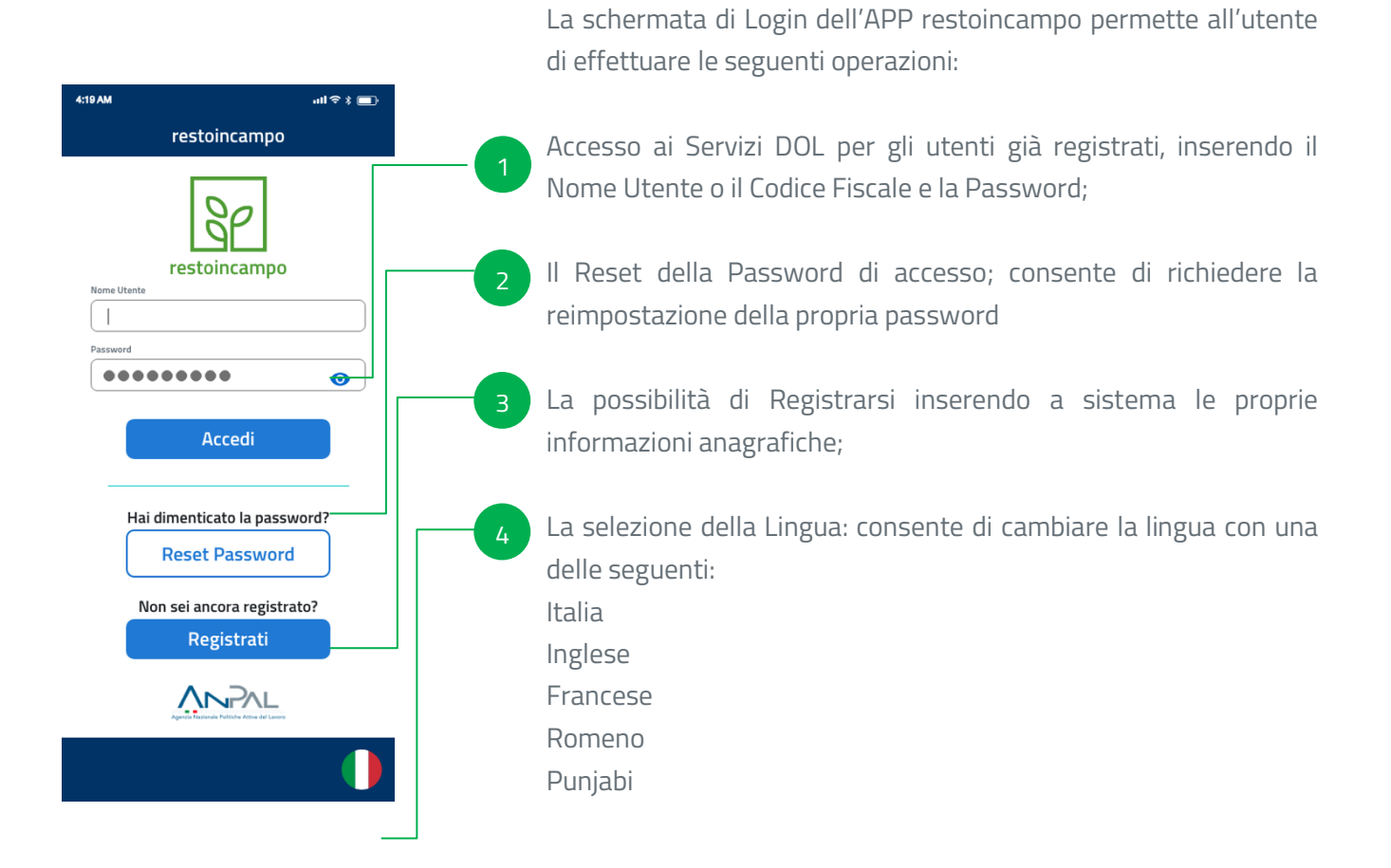

![](_page_4_Picture_0.jpeg)

![](_page_4_Picture_1.jpeg)

Nel caso di Utente già registrato, dopo aver inserito le proprie credenziali, il sistema provvede a verificare la correttezza delle informazioni già presenti a sistema e, in caso affermativo, concederà l'accesso ai servizi DOL.

## 2.1 Registrazione

![](_page_4_Figure_4.jpeg)

Per registrarsi nell'applicazione RestoinCampo come Lavoratore Agricolo è necessario premere sul pulsante con l'etichetta **"Sono un Lavoratore** Agricolo"

Prima di procedere con la registrazione è possibile consultare:

- Documento della Privacy (1)
- Condizioni del Servizio (2)

#### 2.1.1 Processo di Registrazione

![](_page_5_Picture_0.jpeg)

![](_page_5_Picture_1.jpeg)

Per poter procedere con il processo di registrazione, il Lavoratore Agricolo deve essere in possesso di un **indirizzo e-mail** valido.

Il sistema provvede ad inviare il codice di sicurezza (OTP) **(3)** necessario a confermare l'identità dell'utente che sta effettuando la registrazione.

Quindi l'utente andrà ad indicare la propria Password, che verrà richiesta ad ogni accesso al servizio..

In caso di mancata ricezione del Codice OTP al primo tentativo, è possibile richiedere l'invio di un nuovo codice premendo sul pulsante **"Richiedi Nuovo OTP"** (4)

![](_page_6_Picture_0.jpeg)

### 2.1.2 Registrazione Lavoratore

Il processo di registrazione di un **Lavoratore Agricolo** richiede la compilazione di alcune schermate per l'inserimento dei propri dati anagrafici.

I campi con il simbolo "\*" posto al loro fianco sono obbligatori.

Di seguito si riportano le singole schermate e i relativi campi:

| Conferma OTP                                                                           | Schermata 1                                                                                                    | Schermata 2                                | Schermata 3                                    |
|----------------------------------------------------------------------------------------|----------------------------------------------------------------------------------------------------|--------------------------------------------|------------------------------------------------|
| درون میں میں میں میں میں دور درون میں دور درون میں میں میں میں میں میں میں میں میں میں | طاف المعندي المعندي المعندي المعندي المعندي المعندي المعندي المعندي المعندي المعندي المعندي المعندي المعندي الم<br>Anagrafica Lavoratore | 419AM I ♥ * ■>    ▲  Anagrafica Lavoratore | 4:19AM  +11 ♥ * ■>    ▲  Anagrafica Lavoratore |
|                                                                                        | Dati Personali                                                                                                    | Residenza e Domicilio (facoltativo)        | Carica documento (facoltativo)                 |
| <u>IGP</u>                                                                             | Nome                                                                                                    | Indirizzo di residenza                     | Carica Fronte                                  |
| Inserisci il codice di sicurezza                                                       | Cograme                                                                                                    | Comune di residenza                        |                                                |
| che ti abbiamo inviato per email                                                       | Codice Fiscale                                                                                                    | Indirizzo di domicilio                     |                                                |
| Codice OTP                                                                             | Genne                                                                                                    | Comune di domicilio                        | Carica Retro                                   |
| Sceali una Password                                                                    | Seleziona V                                                                                                    | Seleziona 🗸                                |                                                |
| Password                                                                               | Bata dinascita                                                                                                    | Recapito Telefonico                        | 5                                              |
|                                                                                        | Luogo di nascita                                                                                                    |                                            | •                                              |
| Conterma Password                                                                      | Gitadianza                                                                                                    | Presa visione dell'informativa privacy     | llea fotoramera o gradii dai tuoi file         |
| Degistrami                                                                             | Seleziona 💙                                                                                                    | Accetto le condizioni del servizio         | usa tutocamera o scegn uai tuto me             |
|                                                                                        |                                                                                                    |                                            |                                                |
| Richiedi Nuovo OTP                                                                     | Avanti                                                                                                    | Avanti                                     | Conferma                                       |
| <u> </u>                                                                               | ^                                                                                                    | $\wedge$                                   | $\wedge$                                       |
| ហ                                                                                      | ش                                                                                                    | ĺIJ`                                       | ĺIJ`                                           |
| Conferma OTP                                                                           | Dati Personali                                                                                                    | Residenza e Domicilio                      | Documento di Identità                          |
|                                                                                        |                                                                                                    |                                            |                                                |
| Codice OTP Ricevuto                                                                    | Nome                                                                                                    | Indirizzo di Residenza                     | Immagine Fronte <b>(4)</b>                     |
| +                                                                                      | Cognome                                                                                                    | Comune di Residenza                        |                                                |
| Scelta della Password                                                                  | Codice Fiscale                                                                                                    | Indirizzo di Domicilio                     | Immagine Retro <b>(5)</b>                      |
| Conferma della                                                                         | Genere                                                                                                    | Comune di Domicilio                        |                                                |
| Dassword                                                                               | Data di Nascita                                                                                                    | Pecanito Telefonico                        | Der completare la                              |
| Fassword                                                                               |                                                                                                    | Recapito relefonico                        |                                                |
|                                                                                        | Luogo di Nascita                                                                                                    |                                            | registrazione premere                          |
|                                                                                        | Littadinanza                                                                                                    | Indicatore di presa                        | sul pulsante                                   |
|                                                                                        |                                                                                                    | visione dell'Informativa                   | "Conferma" (6)                                 |
|                                                                                        |                                                                                                    | sulla Privacy e dei                        |                                                |
|                                                                                        |                                                                                                    | Termini                                    |                                                |

![](_page_7_Picture_0.jpeg)

## 2.2 Reset della Password

Nell'evenienza che un utente già registrato smarrisca la propria password di accesso, l'utente potrà ricorrere alla funzione di **Reset della Password** disponibile sulla schermata di Login. Per richiedere il Reset della Password basterà inserire il proprio indirizzo e-mail di registrazione al quale il sistema provvederà ad inviare un codice di sicurezza (OTP). Quindi l'utente dovrà inserire le seguenti informazioni:

- > il codice OTP ricevuto
- > il proprio nome utente/Codice fiscale
- > la nuova password

Quindi, dopo la verifica della corrispondenza del Codice OTP e del Nome Utente, il Reset della Password verrà completato.

![](_page_7_Figure_7.jpeg)

![](_page_8_Picture_0.jpeg)

## 2.3 Selezione della Lingua

![](_page_8_Figure_2.jpeg)

L'applicazione è tradotta in 5 lingue che sono selezionabili premendo sulla bandiera nella barra di navigazione in basso. **(8)** 

Le lingue disponibili sono:

- Italiano
- Inglese
- Francese
- Rumeno
- Punjabi

### 2.4 Accesso all'applicazione

![](_page_8_Picture_11.jpeg)

Inserendo le proprie credenziali, l'utente accede alla **Home Lavoratore**, dalla quale potrà accedere alle funzioni principali dell'APP restoincampo riservate al Lavoratore Agricolo, attraverso un'interfaccia semplice ed intuitiva.

Le funzionalità disponibili sono:

- > Creazione di una disponibilità
- > Ricerca di un'Offerta di lavoro
- Visualizzazione delle proprie candidature accettate

Sono disponibili i richiami alla documentazione relativa alla Privacy ed ai Termini e condizioni di utilizzo.

![](_page_9_Picture_0.jpeg)

## 2.5 Menu Laterale

![](_page_9_Picture_2.jpeg)

![](_page_10_Picture_0.jpeg)

# 3.Funzionalità per il Lavoratore Agricolo

Le funzionalità dell'applicazione restoincampo per il Lavoratore Agricolo consentono di:

- > inserire a sistema le proprie disponibilità al lavoro
- > candidarsi ad offerte di lavoro pubblicate dalle Aziende Agricole
- > ricevere inviti dalle Aziende Agricole a candidarsi per posizioni lavorative
- > gestire le "Candidature Accettate" tramite il supporto anche di un calendario dove visualizzare i giorni già impegnati

Le funzioni previste per il Lavoratore attivabili dalla Home sono:

- Crea Disponibilità
- Ricerca Offerta di Lavoro
- Candidature Accettate

## 3.1Crea Disponibilità

![](_page_10_Picture_12.jpeg)

La funzione permette al lavoratore di specificare l'occupazione desiderata, tramite un opportuno elenco, in base alle sue competenze e capacità. Inoltre, dovrà indicare una o più Regioni per le quali

è disponibile ad accettare un'offerta lavorativa.

Laddove il lavoratore indicasse solamente una Regione di interesse potrà anche specificare la Provincia e il Comune.

Laddove venissero indicate più regioni non è consentito specificare la Provincia e il Comune di interesse.

![](_page_11_Picture_0.jpeg)

## 3.2 Ricerca Offerte di Lavoro

![](_page_11_Picture_2.jpeg)

La funzionalità "Ricerca Offerte di Lavoro" mostra come risultato il numero di tutte le offerte di lavoro disponibili a sistema e che soddisfano le proprie caratteristiche specificate nella disponibilità.

Laddove per una determinata disponibilità non fossero presenti offerte di lavoro, il campo "risultato" sarebbe uguale a zero.

All'interno di questa sezione sarà possibile navigare tra:

- Candidature Inviate
- Inviti (ricevuti dalle Aziende)
- Cerca Lavoro

### 3.2.1 Candidature Inviate

![](_page_11_Picture_10.jpeg)

Nelle Candidature Inviate, per la singola disponibilità selezionata, la App consente la visualizzazione delle singole offerte di lavoro che soddisfano le proprie caratteristiche.

Se di interesse, l'utente ha la possibilità di visualizzare il dettaglio della singola offerta, ma non le informazioni di contatto che diventeranno visibili solamente dopo che il datore di lavoro avrà accettato la propria candidatura.

Da tale schermata il lavoratore potrà cancellare la propria preventiva candidatura all'offerta di lavoro selezionata.

![](_page_12_Picture_0.jpeg)

### 3.2.2 Inviti (ricevuti dalle Aziende)

![](_page_12_Figure_2.jpeg)

In questa sezione l'utente potrà visualizzare l'elenco degli inviti a candidarsi a offerte di lavoro che ha ricevuto da parte delle aziende.

L'utente ha la possibilità di visualizzare il dettaglio della singola offerta, ma non le informazioni di contatto che diventeranno visibili solamente dopo che il lavoratore avrà accettato l'invito.

Da tale schermata il lavoratore potrà anche rifiutare l'invito da parte del datore di lavoro se l'offerta non soddisfa le proprie aspettative o esigenze.

#### 3.2.3 Cerca Lavoro

![](_page_12_Figure_7.jpeg)

![](_page_12_Picture_8.jpeg)

In questa sezione l'utente potrà visualizzare l'elenco delle offerte di lavoro che incontrano le proprie disponibilità

L'utente ha la possibilità di visualizzare il dettaglio della singola offerta, ma non le informazioni di contatto che diventeranno visibili solamente dopo che il lavoratore si sarà candidato.

![](_page_13_Picture_0.jpeg)

#### 3.2.4 Vista Mappa

![](_page_13_Picture_2.jpeg)

Sia per il "Cerca lavoro" che per le "Candidature Inviate" che per gli "Inviti" ricevuti, la App restoincampo consente la visualizzazione delle informazioni tramite una rappresentazione geografica, utile al fine di individuare la relativa posizione geografica

## 3.3 Visualizza Candidature

![](_page_13_Figure_5.jpeg)

In questa sezione l'utente potrà visualizzare l'elenco delle "Candidature Attive", cioè quei lavori per i quali il datore di lavoro ha accettato la candidatura del lavoratore.

![](_page_14_Picture_0.jpeg)

### 3.3.1 Elenco Candidature Attive

| 4:19 AM , 내 I 약 \$ 💼 )   | 4:19 AM 내 I 후 ¥ 🔳                                                                                             |
|--------------------------|----------------------------------------------------------------------------------------------------|
| Visualizza Candidature   | Candidatura                                                                                                   |
| Candidature Attive       | Raccoglitore di Patate                                                                                        |
|                          | Azienda: Maciocco S.r.l.                                                                                      |
|                          | Indirizzo: Via Pian del Mare, 24                                                                              |
| Vai al Calendario        | 70056 Molfetta (BA)                                                                                           |
|                          | Telefono: 335/3452982                                                                                         |
| Raccoglitore di Patate   | Descrizione del Lavoro                                                                                        |
| Bata initiate 27/05/2020 | Lorem ipsum dolor sit amet, consectetur adipiscing                                                            |
| Data fine: 15/06/2020    | elit, sed do eiusmod tempor incididunt ut labore et                                                           |
| Azienda: Maciocco S.r.J. | dolore magna aliqua. Ut enim ad minim veniam, quis<br>nostrud exercitation ullamco laboris nisi ut aliquip ex |
| ·                        | ea commodo consequat                                                                                          |
| Raccoglitore di Pomodori | Tipo di Contratto                                                                                             |
|                          | Stagionale<br>Sodo di Lavoro                                                                                  |
| Data fine: 15/07/2020    | Molfetta                                                                                                    |
| Azienda: Mico s.n.c.     | Data Inizio: 15/05/2020                                                                                       |
|                          | Data Fine: 25/05/2020                                                                                         |
|                          | Contatta l'Azienda 📞                                                                                          |
|                          | Candidatura Accettata                                                                                         |
|                          | Annulla Candidatura                                                                                           |
| <u>^</u>                 | •                                                                                                    |
| Íni                      |                                                                                                    |
|                          |                                                                                                    |

Selezionando una specifica offerta di lavoro, l'utente ha la possibilità di visualizzare il dettaglio della singola offerta, contattare il datore di lavoro o annullare la propria candidatura.

#### 3.3.2 Vista Calendario

![](_page_14_Figure_5.jpeg)

In questa sezione, l'utente ha la possibilità di vedere su un calendario le giornate 'segnate come occupate' corrispondenti alle offerte di lavoro alle quali si è candidato.

Il calendario utilizza due colorazioni:

- Verde per indicare le giornate di lavoro per le quali è stata accettata la propria candidatura
- Arancio per indicare le giornate di lavoro per le quali ancora non è stata accettata la propria candidatura

![](_page_15_Picture_0.jpeg)

## **4.Modificare il Profilo Utente**

![](_page_15_Picture_2.jpeg)

| 10:15            |                                   | 🗢 🗖        |
|------------------|-----------------------------------|------------|
| <                | Aggiorna Anagrafica               |            |
| Residenza        | e Domicilio                       |            |
| Indirizzo di res | sidenza                           |            |
| VIA TEST 1       | I                                 |            |
| Comune di res    | sidenza                           |            |
| BOLOGNA          |                                   | ✓)         |
| Indirizzo di do  | micilio                           |            |
| VIA TEST 2       | 2                                 |            |
| Comune di do     | micilio                           |            |
| ROMA             |                                   | ✓)         |
| Recapito T       | elefonico                         |            |
| Cellulare        |                                   | _          |
| 35267783         | 33                                |            |
| Email            |                                   |            |
| grndlr97l5       | 2a601d@mailinator.com             |            |
| Carica doc       | umento                            |            |
| Carica Fronte    | del Documento* Carica Retro del I | Documento* |
| currea Pronte    | Calca Redo del                    | Jocumento  |
| See 1            |                                   | -          |

Cliccando sul pulsante "Profilo" **(10)** sarà possibile accedere alla schermata successiva e modificare i seguenti valori:

- Indirizzo di Residenza e Comune
- Indirizzo di Domicilio e Comune
- Numero di Telefono
- Email
- Fronte / Retro del Documento d'identità

Per inviare le modifiche al sistema è necessario premere il pulsante **"Aggiorna"**